## Retired Pay - Basic scenario

1

1. Access the Military Payment Information screen by selecting the decision button on the Record Decisions screen.

|                                                                                           |                                                   |                                                                                  | Warning: This is a Non-Production | invironment; do NOT use real Clai | Imant data I     |     |                                 |                                         |         |
|-------------------------------------------------------------------------------------------|---------------------------------------------------|----------------------------------------------------------------------------------|-----------------------------------|-----------------------------------|------------------|-----|---------------------------------|-----------------------------------------|---------|
|                                                                                           | A /                                               |                                                                                  | 7 <b>1</b>                        |                                   |                  | v   | <mark>/eteran: P</mark> AULA YU | U <mark>SSN:</mark> 012-57-5023 File Nu | mber: ( |
|                                                                                           | 2008/00/20                                        |                                                                                  |                                   |                                   |                  |     |                                 |                                         |         |
| cord Decisions                                                                            |                                                   |                                                                                  |                                   |                                   |                  |     |                                 |                                         |         |
| 🚖 Main                                                                                    | Show Only Decisions Pertin                        | ent to This Benefit:                                                             |                                   |                                   |                  |     |                                 |                                         |         |
| Allotmonts                                                                                | Compensation                                      | •                                                                                |                                   |                                   |                  |     |                                 |                                         |         |
| niourienta                                                                                | Folget Claims to Associate                        | with the Award Astions                                                           |                                   |                                   |                  |     |                                 |                                         |         |
| eward Adjustments                                                                         | Available Claims:                                 | mui ule Awalu Acuon.                                                             |                                   |                                   | Selected Claims: |     |                                 |                                         |         |
| Basic Eligibility                                                                         | Claim Types                                       | Name                                                                             | Claim Date                        | \$                                | Claim Types      | ♦ N | lame                            | Claim Date                              |         |
| Dependency                                                                                | New                                               | PAULA YU                                                                         | 09/01/2013                        | Add N                             | New              | P   | AULA YU                         | 01/01/1981                              |         |
| Elections                                                                                 |                                                   |                                                                                  |                                   | Aud                               |                  |     |                                 |                                         |         |
| Financial                                                                                 |                                                   |                                                                                  |                                   | Remove                            |                  |     |                                 |                                         |         |
|                                                                                           |                                                   |                                                                                  |                                   |                                   |                  |     |                                 |                                         |         |
| netitutionalizatione                                                                      |                                                   |                                                                                  |                                   |                                   |                  |     |                                 |                                         |         |
| Institutionalizations                                                                     |                                                   |                                                                                  |                                   |                                   |                  |     |                                 |                                         |         |
| Institutionalizations<br>Military Eligibility                                             |                                                   |                                                                                  |                                   |                                   |                  |     |                                 |                                         |         |
| Institutionalizations<br>Military Eligibility<br>Military Payment Info                    | Only Generate New Awa                             | ard Lines From:                                                                  |                                   |                                   |                  |     |                                 |                                         |         |
| Institutionalizations<br>Military Eligibility<br>Military Payment Info<br>Rating          | Only Generate New Awa                             | ard Lines From:                                                                  | Award Lietory                     | Decision U                        | stor Diario      | 20  | Downer to Light A               | Auth-Ausert                             |         |
| Institutionalizations<br>Military Eligibility<br>Military Payment Info<br>Rating<br>Fraud | Only Generate New Awa<br>Generate Award           | rd Lines From:                                                                   | Award History                     | Decision His                      | story Diarie     | es  | Revert to Last A                | Luth Award                              |         |
| Institutionalizations<br>Military Eligibility<br>Military Payment Info<br>Rating<br>Fraud | Only Generate New Awa<br>Generate Award<br>Priors | rd Lines From:           Review Current/Proposed           Return to All Awards  | Award History                     | Decision His                      | story Diari      | 85  | Revert to Last A                | with Award                              |         |
| Institutionalizations<br>Military Eligibility<br>Military Payment Info<br>Rating<br>Fraud | Only Generate New Awa<br>Generate Award<br>Priors | rd Lines From:<br>Review Current/Proposed<br>Return to All Awards                | Award History                     | Decision His                      | story Diari      | es  | Revert to Last A                | with Award                              |         |
| Institutionalizations<br>Military Eligibility<br>Military Payment Info<br>Rating<br>Fraud | Only Generate New Awa<br>Generate Award<br>Priors | In Lines From:  Review Current/Proposed  Return to All Awards                    | Award History                     | Decision His                      | story Diari      | 85  | Revert to Last A                | with Award                              |         |
| Institutionalizations<br>Military Eligibility<br>Military Payment Info<br>Rating<br>Fraud | Only Generate New Awa<br>Generate Award<br>Priors | ard Lines From:           Review Current/Proposed           Return to All Awards | Award History                     | Decision His                      | story Diari      | es  | Revert to Last A                | Auth Award                              |         |
| Institutionalizations<br>Military Eligibility<br>Military Payment Info<br>Rating<br>Fraud | Only Generate New Awa<br>Generate Award<br>Priors | Ind Lines From:  Review Current/Proposed  Return to All Awards                   | Award History                     | Decision His                      | story Diari      | es  | Revert to Last A                | with Award                              |         |
| Institutionalizations<br>Military Eligibility<br>Military Payment Info<br>Rating<br>Fraud | Only Generate New Awa<br>Generate Award<br>Priors | Ind Lines From:  Review Current/Proposed  Return to All Awards                   | Award History                     | Decision His                      | story Diari      | 85  | Revert to Last A                | uth Award                               |         |
| Institutionalizations<br>Military Eligibility<br>Military Payment Info<br>Rating<br>Fraud | Only Generate New Awa<br>Generate Award<br>Priors | rd Lines From:          Review Current/Proposed         Return to All Awards     | Award History                     | Decision His                      | story Diari      | es  | Revert to Last A                | uth Award                               |         |
| Institutionalizations<br>Military Eligibility<br>Military Payment Info<br>Rating<br>Fraud | Only Generate New Awa<br>Generate Award<br>Priors | rd Lines From:          Review Current/Proposed         Return to All Awards     | Award History                     | Decision His                      | story Diari      | es  | Revert to Last A                | uth Award                               |         |

- 2. View the retired pay data for accuracy. Update the information by selecting the Add, Edit, or Retrieve BIRLS Data button.
- 3. Select **DONE** to close the screen after adding or editing information.

| ile Edit View Favorite<br>B ∂ Shar 🔀 VBMS 🚦 | es Tools Help<br>📆 VACO 🗿 C&P 🚾 C&P 🛞 Trai 🖗 VBMS 🏡 Cour 🎱 Mail 🖗 rent 🖗 VPN 🖗 SNL 🛜 ISO 🗞 WARMS 🎒 Balt 👔 Grad 🖗 AsPE 🖗 Codi 🏀 Codi |                            |
|---------------------------------------------|----------------------------------------------------------------------------------------------------|----------------------------|
| VBMS Awards Hor                             | ime Awards Heip Sign Out JD31                                                                                                    | 7_AVSR (Station: 31        |
|                                             | Warning: This is a Non-Production environment, do NOT use real Claiment data (                                                      |                            |
| Record Decisions - Military                 | y Payment Information for Retired Pay                                                                                               |                            |
| 🚖 Main                                      | Retired Pay Discharge Pay                                                                                                    |                            |
| Allotments                                  |                                                                                                    |                            |
| Award Adjustments                           | Select Retired Pay Type                                                                                                    |                            |
| Basic Eligibility                           |                                                                                                    |                            |
| Dependency                                  |                                                                                                    |                            |
| Elections                                   | Delete                                                                                                    | 2                          |
| Financial                                   | tindo L                                                                                                    | <u></u>                    |
| Institutionalizations                       |                                                                                                    |                            |
| Military Eligibility                        | Retrieve BIR, 5                                                                                                    |                            |
| Military Payment Info                       | Retrieve BIFLS Data                                                                                                    |                            |
| Rating                                      | Retired Pay Detail                                                                                                    |                            |
| Fraud                                       | Retired Pay Type: Effective Date: Gross Amount: Waiver of Record: Venfied: Accept                                                   |                            |
|                                             | T Abandon                                                                                                    |                            |
|                                             | 3 Done Return To Record Decisions                                                                                                   |                            |
|                                             |                                                                                                    |                            |
| ards Version 6.1.50-16 [UAT / APPO1]        | Thursday Flexibary 13, 2014 04:31 pm / (-0580)                                                                                      | Eastern time (US & Canada) |

It is very important that the retired pay information is shown on this screen for every retired pay case. Data recorded here is used for the interface with the retired pay center. 4. Note that there is a textual description indicating that this is a retired pay case. This same message will be displayed on the award screen after authorization and will be on the award print.

|                       |                              |                           |               | _            |                    | Votoran | CCN                       | File Number:   |
|-----------------------|------------------------------|---------------------------|---------------|--------------|--------------------|---------|---------------------------|----------------|
|                       |                              |                           |               |              |                    | Veteral | 33N.                      | nie Humber.    |
| lecord Decisions      |                              |                           |               |              |                    |         |                           |                |
| 🔶 Main                | Show Only Decisions Pertin   | ent to This Benefit:      |               |              |                    |         |                           |                |
| Allotments            | Compensation                 |                           |               |              |                    | 4       |                           | Retired Pay of |
| Award Adjustments     | Select Claims to Associate v | ith the Award Action:     |               |              |                    |         |                           |                |
| Basic Eligibility     | Available Claims:            |                           |               |              | Selected Claims:   | _       |                           |                |
|                       | Claim Types                  | ♦ Name                    | Claim Date    | \$           | Claim Types        | ▲ Name  | \$                        | Claim Date     |
| rependency            |                              |                           |               | Add 🙀        | Claim for Increase | MICHAEL |                           | 01/15/2014     |
| lections              |                              |                           |               | Remove       |                    |         |                           |                |
| inancial              |                              |                           |               | 2            |                    |         |                           |                |
| nstitutionalizations  |                              |                           |               |              |                    |         |                           |                |
| Ailitary Eligibility  |                              |                           |               |              |                    |         |                           |                |
| Ailitary Payment Info | Only Generate New Awa        | rd Lines From: 12/01/2006 |               |              |                    |         |                           |                |
| Rating                | Generate Award               | Review Current/Proposed   | Award History | Decision His | tory               | Diaries | Revert to Last Auth Award |                |
| Fraud                 | Priors                       | Return to All Awards      |               |              |                    |         |                           |                |

5. Open the Award Adjustments screen by selecting the Award Adjustments button the Record Decisions screen.

| File Edit View Favori                         | tes Tools Help                   |                          |                                      |                            |                                 |                   |                                     |                     |
|-----------------------------------------------|----------------------------------|--------------------------|--------------------------------------|----------------------------|---------------------------------|-------------------|-------------------------------------|---------------------|
| 🚖 🛞 Comm 🙆 Eval                               | 👌 Eval 🎒 Publ 🮒 Bene             | 📶 Moodle 🙆 Shar 📆 VBMS   | 🖸 VACO 🥭 C&P 🔽                       | C&P 🔞 Trai 🧯               | 🕅 VBMS 😢 Cour 🥥 Mail            | 🤌 rent 🤌 VPN 🤌 SN | l 🛅 ISO \infty WARMS 🧃 E            | Balt 🗿 ASPE         |
| WBMS Awards Ho                                | ome Awards Help Sign Oul         |                          |                                      |                            |                                 |                   | JD317_/                             | AVSR (Station: 317) |
| 2010 1917 <b>1</b> 1                          |                                  |                          | Warning: This is a Non-Production er | iviranment; do NOT use rea | al Claimant data I              |                   |                                     |                     |
| <b>☆ \/</b> □ :: 0 (                          | a /                              |                          |                                      |                            |                                 | Veteran: PA       | ULA YU <b>SSN:</b> 012-57-5023 File | Number: 012575023   |
| Record Decisions                              |                                  |                          |                                      |                            |                                 |                   |                                     |                     |
| Main Allotments                               | Show Ort 5 Lives Pertin          | nent to This Benefit:    |                                      |                            |                                 |                   |                                     |                     |
| Award Adjustments                             | Select Claims to Associate       | with the Award Action:   |                                      |                            |                                 |                   |                                     |                     |
| Basic Eligibility                             | Available Claims:<br>Claim Types | <ul> <li>Name</li> </ul> | Claim Date                           | \$                         | Selected Claims:<br>Claim Types | <b>♦ N</b> ame    | Claim Date                          | \$                  |
| Dependency                                    | New                              | PAULA YU                 | 09/01/2013                           |                            | New                             | PAULA YU          | 01/01/1981                          |                     |
| Elections                                     |                                  |                          |                                      | Add                        | •                               |                   |                                     |                     |
| Financial                                     |                                  |                          |                                      | <b>Rem</b>                 | ove                             |                   |                                     |                     |
| Institutionalizations                         |                                  |                          |                                      |                            |                                 |                   |                                     |                     |
| Military Eligibility<br>Military Payment Info | Only Generate New Aw             | ard Lines From:          |                                      |                            |                                 |                   |                                     |                     |
| Fraud                                         | Generate Award                   | Review Current/Proposed  | Award History                        | Decision                   | i History Dia                   | aries Revert to   | Last Auth Award                     |                     |
| Liduu                                         | Priors                           | Return to All Awards     |                                      |                            |                                 |                   |                                     |                     |
|                                               |                                  |                          |                                      |                            |                                 |                   |                                     |                     |

|                                                             | Warning: This is a Non-Production environment; do NOT use real Claimant data I |                                                                     |
|-------------------------------------------------------------|--------------------------------------------------------------------------------|---------------------------------------------------------------------|
| V 🕮 🕂 @ 🚔 🌶                                                 |                                                                                | Veteran: FRANCIS MONEYMAKER SSN: 897-85-4320 File Number: 89785432  |
| ord Decisions - Retired Pay                                 |                                                                                |                                                                     |
| Main Disability Pay Separation Pay                          | Retired Pay Drill Pay Other Adjustments                                        |                                                                     |
| lotments                                                    |                                                                                |                                                                     |
| ward Adjustments Retired Pay Profile                        |                                                                                | Add - 7                                                             |
|                                                             | lindunt                                                                        | Edit                                                                |
| Select Decision Date                                        | PAmit & CRSCAmit & AdjAmit & From & To & Tot Wir Dit & Ret Pay                 | Type • Delete                                                       |
| nancial                                                     |                                                                                |                                                                     |
| stitutionalizations                                         | <mark>9 10</mark>                                                              | History                                                             |
| litary Payment Info Adjustment Decision * Retired Pay Type: | * Adjustment Amount: * From Date: * To Date:                                   | Accept 4 12                                                         |
| aud                                                         |                                                                                | Abandon                                                             |
| Total Waiver Date:                                          | CRDP Amount: CRSC Amount:                                                      |                                                                     |
| 11                                                          |                                                                                |                                                                     |
|                                                             |                                                                                |                                                                     |
| Doi                                                         | Return To Record Decisions                                                     |                                                                     |
| <b>_</b>                                                    |                                                                                |                                                                     |
| Version 6.1.49-19 (UAT / APPO1) 12                          | 3                                                                              | Monday February 10, 2014 02:33 pm / (45:00) Exelem time (US & Canad |
|                                                             |                                                                                | 233 PM                                                              |

- 6. Note the display of Retired Pay information in the Retired Pay Profile grid.
- 7. Select the Add button.
- 8. Select the **Retired Pay Type**.
- 9. Enter the Adjustment Amount (the amount to be withheld).
- 10. Enter the date range for which the withholding should be applied in the **From Date** and **To Date** fields.
- 11. Record the **Total Waiver Date** if applicable.
- 12. Select Accept to update the grid.
- 13. Select **DONE** to save the decision and close the screen.

Hint: If you are not sure of the dollar amount to withhold, you can close this screen by selecting the Abandon button, generate the award to get the rates, then return the award to yourself and do the award adjustment.

## 14. Select Generate Award.

| Main                                      | Show Only Decisions Pert   | inent to This Benefit:      |               |              |                 |                   |                          |
|-------------------------------------------|----------------------------|-----------------------------|---------------|--------------|-----------------|-------------------|--------------------------|
| llotments                                 | Compensation               |                             |               |              |                 |                   | Retired Pa               |
| ward Adjustments                          | Select Claims to Associate | with the Award Action:      |               |              | Selected Claims |                   |                          |
| asic Eligibility                          | Claim Types                | Name                        | ♦ Claim Date  |              | Claim Types     | Name              | Claim Date<br>01/15/2014 |
| ections                                   |                            |                             |               | Add 💓        |                 | 11101010102       | 0.0000000                |
| nancial                                   |                            |                             |               | Remove       | 8               |                   |                          |
| stitutionalizations                       |                            |                             |               |              |                 |                   |                          |
| litary Eligibility<br>litary Payment Info | Only Generate New Av       | vard Lines From: 12/01/2006 |               |              |                 |                   |                          |
| 4                                         | Generate Award             | Review Current/Proposed     | Award History | Decision His | story           | Diaries Revert to | Last Auth Award          |
|                                           |                            | Return to All Awards        |               |              |                 |                   |                          |